## TUTORIAL PARA DIRECTORES

# VISUALIZAR INASISTENCIAS

**Nivel Secundario** 

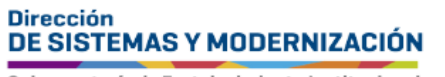

Ministerio de EDUCACIÓN

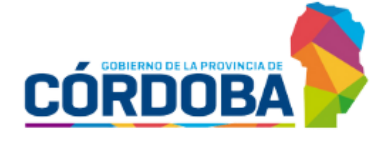

Subsecretaría de Fortalecimiento Institucional

## ÍNDICE

| VISUALIZAR INASISTENCIAS    | 3 |
|-----------------------------|---|
| 1. Acceso                   | 4 |
| 2. Visualizar Inasistencias | 5 |

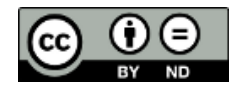

### Sistema Gestión Estudiantes

#### **VISUALIZAR INASISTENCIAS**

- El Sistema Gestión Estudiantes, en adelante SGE, permite al Director registrar la asistencia diaria del estudiante. Esta acción puede ser efectuada también por personal autorizado.
- Para realizar la autorización puede consultar los tutoriales en formato video o PDF que se encuentran alojados en <u>http://www.cba.gov.ar/gestion-</u> <u>Estudiantes/</u> en la opción "Gestionar Personal Autorizado".

### 1. Acceso

El acceso a "Visualizar Inasistencias" se encuentra dentro de la sección "Institucional" del menú y en los 🗹 accesos directos dentro de la misma opción.

| NAVEGACIÓN<br>del SGE                                                       | institucional                       |                                               |                                        |
|-----------------------------------------------------------------------------|-------------------------------------|-----------------------------------------------|----------------------------------------|
| MENU                                                                        | 🔁<br>Cambiar Estudiante de División | estionar Egreso por Pase                      | Gestionar Ingreso por Pase             |
| 🛉 Estudiantes                                                               |                                     | P9                                            | P49                                    |
| <ul> <li>Prematricular / Matricular</li> <li>Reportes</li> </ul>            | ⊞<br>Gestionar Asistencias          | ₩<br>Visualizar Inasistencias                 | 때<br>Gestionar Alertas - Inasistencias |
| Progreso y Calificaciones                                                   | ≡                                   |                                               |                                        |
| Institucional     Cambiar Estudiante de                                     | Gestionar Conceptos Profesionales   |                                               |                                        |
| Gestionar Egreso por Pase     Gestionar Ingreso por Pase                    | <ul> <li>✓ Volver</li> </ul>        |                                               |                                        |
| <ul> <li>Gestionar Asistencias</li> <li>Visualizar Inasistencias</li> </ul> |                                     |                                               |                                        |
| Gestionar Alertas -<br>Inasistencias                                        | Estudiantes<br>Clic para expandir   | Prematricular / Matrico<br>Clic para expandir | Clic para                              |
| Gestionar Conceptos Profesionales                                           |                                     |                                               |                                        |

Tenga en cuenta que la información que se visualiza desde esta funcionalidad no se muestra en el Informe de Progreso Escolar (IPE).

### 2. Visualizar Inasistencias

En "Buscar Estudiante", es obligatorio seleccionar un Curso y Tipo de Asistencia. También puede optar por utilizar las demás opciones de filtro.

| Seleccionar QBuscar.    |                                   |
|-------------------------|-----------------------------------|
|                         | STENCIAS                          |
| -Buscar Estudiante      |                                   |
| Curso:                  | Seleccione un Curso 🗸             |
| Número Documento:       | Ej: 46584215                      |
| Apellido:               | Ej: Brandan                       |
| Tipo Asistencia:        | Seleccione Tipo de Inasistencia 🗙 |
| Cantidad Inasistencias: | Todas 🗸                           |
| Q Buscar                |                                   |

En los "Resultados de Búsqueda" se muestran los estudiantes que coinciden con los datos ingresados. Allí se informa la cantidad total de Inasistencias de cada estudiante.

| Mostrar 10 🗸 registros por página Buscar: |      |          |         |            |          |        |             |       |          |
|-------------------------------------------|------|----------|---------|------------|----------|--------|-------------|-------|----------|
| Nro.<br>Documento                         | Sexo | Apellido | Nombres | Grado/Año  | División | Turno  | Contraturno | Total | Acciones |
|                                           | F    |          |         | TERCER AÑO | A        | MAÑANA |             | 0,20  |          |
|                                           | м    | 1000     |         | TERCER AÑO | A        | MAÑANA |             | 1     |          |

🚬 Hacer clic en ┛ que se encuentra en la columna "Acciones".

| lostrar 10        | ∼ r  | egistros por página                                                                                                    | a       |            |          |        | Ви          | ıscar: |                          |
|-------------------|------|----------------------------------------------------------------------------------------------------|---------|------------|----------|--------|-------------|--------|--------------------------|
| Iro.<br>Jocumento | Sexo | Apellido                                                                                                    | Nombres | Grado/Año  | División | Turno  | Contraturno | Total  | Acciones                 |
|                   | F    |                                                                                                    |         | TERCER AÑO | А        | MAÑANA |             | 0,20   | _m                       |
| -                 | м    | and the second second se | 1000    | TERCER AÑO | А        | MAÑANA |             | 1      | Ver Detalle Inasistencia |

Se muestra un detalle de cada una de las Inasistencias del estudiante seleccionado.

| - DETALLE DE INASISTENCIAS                                   |          |                      |       |          |           |  |  |  |  |
|--------------------------------------------------------------|----------|----------------------|-------|----------|-----------|--|--|--|--|
| Estudiante:                                                  |          |                      |       |          |           |  |  |  |  |
| Fecha Desde:                                                 | Fech     | a Hasta:             |       |          |           |  |  |  |  |
| Tipo de Inasistencia:Seleccione un Tip                       | o de Ina | asistencia 🗸         |       |          |           |  |  |  |  |
| Q Buscar                                                     |          |                      |       |          |           |  |  |  |  |
| − LISTADO DE INASISTENCIAS Mostrar 10 v registros por página |          |                      |       |          |           |  |  |  |  |
| Fecha Inasistencia                                           | Tipo In  | asistencia           |       | Va       | alor      |  |  |  |  |
| 6/3/202                                                      | LLEGAD   | A TARDE 1/5          |       | 0,       | 20        |  |  |  |  |
| Mostrando 1 a 1 de 1 registros                               |          |                      |       | Previa1S | iguiente  |  |  |  |  |
|                                                              |          |                      |       |          |           |  |  |  |  |
|                                                              |          | Tipo de Inasistencia | Valor | Cantidad | Sumatoria |  |  |  |  |
|                                                              |          | LLEGADA TARDE 1/5    | 0,20  | 1        | 0,20      |  |  |  |  |
|                                                              |          | TUTALES              |       |          | 0,20      |  |  |  |  |

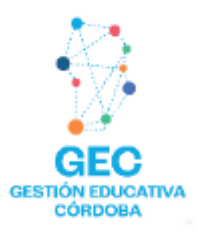

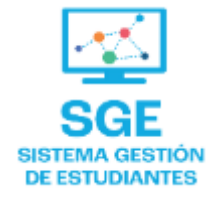

## Este contenido fue realizado por el equipo profesional de la Dirección de Sistemas y Modernización del Ministerio de Educación

#### Datos de contacto

Av. Colón 93 – 6º piso – Córdoba Capital

#### Consultas y/o Reclamos

Acceso al formulario

#### **Tutoriales**

<u>www.cba.gov.ar/gestion-estudiantes</u> <u>Canal de YouTube</u>

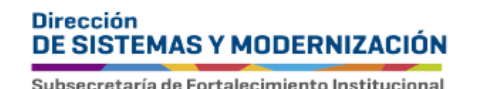

Ministerio de EDUCACIÓN

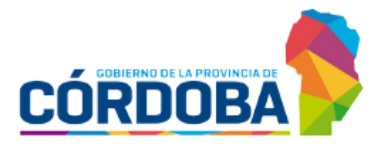